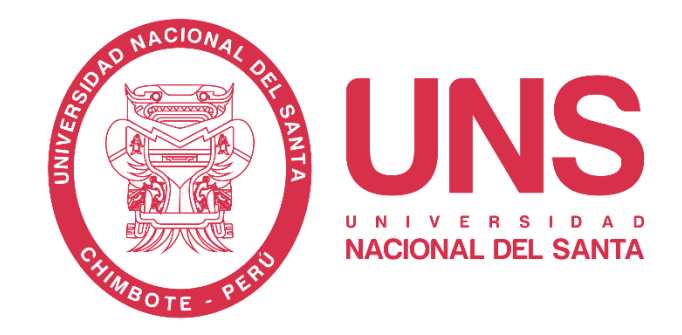

## MANUAL USO DEL SOFTWARE TURNITIN

# Jturnitin

VICERRECTORADO DE INVESTIGACIÓN

## 2023

#### ÍNDICE

| MANUAL PARA INSTRUCTORES                                                       | 3  |
|--------------------------------------------------------------------------------|----|
| 1. Creación de perfil de usuario                                               | 3  |
| 2. Pasos para subir entregar un Archivo a Turnitin                             | 8  |
| 3. Creación de Clase                                                           | 9  |
| 4. Creación de Ejercicios                                                      | 11 |
| 4.1. Creación de Ejercicios para Informe Final de Tesis de Pregrado y Posgrado | 15 |
| 5. Inscripción de Estudiantes - Creación de Acceso a Estudiantes               | 16 |
| 5.1. De forma individual:                                                      | 16 |
| 5.2. De forma grupal:                                                          | 17 |
| 6. Entrega de ejercicio                                                        | 19 |
| 7. Revisión de ejercicio                                                       | 24 |

#### MANUAL PARA INSTRUCTORES

El presente manual dirigido a instructores ayudará a los docentes a la utilización de la herramienta de control de plagio TURNITIN, permitiendo que los trabajos entregados por los estudiantes sean revisados para la búsqueda de coincidencias en diversas fuentes de información, obteniendo como resultado un indicador de similitud (%). La Universidad Nacional del Santa pone a disposición de los docentes esta herramienta a través de sus correos institucionales.

#### 1. Creación de perfil de usuario

Ingrese a su correo institucional (<u>ejemplo@uns.edu.pe</u>) y verá en la bandeja un correo de Turnitin, el cual nos indica que una cuenta ha sido creada.

Para iniciar a crear su perfil de usuario deberá hacer click en el botón Comenzar

| Una nueva cuenta Turnitin ha sido creada para ti $$_{\rm Q}$_{\rm v}$$                                                                                |
|----------------------------------------------------------------------------------------------------|
| Turnitin No Reply <noreply@turnitin.com></noreply@turnitin.com>                                                                                       |
| Turnitin Logo                                                                                                    |
| Bienvenido a Turnitin                                                                                                    |
| ¡Hola ANGELITH THAIZ MANTILLA SANCHEZ!<br>Ha sido agregado como instructor a la cuenta Docentes UNS por Vicerrectorado de                             |
| investigación UNS.<br>Es el último instructor que se une a una comunidad mundial de especialistas en<br>educación. Nos complace tenerlo con nosotros. |
| ¿Listo para organizar sus clases?                                                                                                    |
| Comenzar                                                                                                    |
| Si tiene algún problema, visite <u>help.lumitin.com</u> para obtener respuestas a las<br>preguntas más comunes.                                       |
| Gracias,                                                                                                    |
| Turnitin                                                                                                    |
| Zurnitin Logo                                                                                                    |
| ← Responder                                                                                                    |

Este enlace le dirigirá a una nueva pestaña, donde encontrará una breve descripción de las características de esta herramienta. Una vez leída la información, deberá **Crear una contraseña** 

Comenzar

| c | rganzar las clases de Tumitn es fáci ai conoce el procedimiento. En tan acio cuatro pasos rápicios, conocca más sobre las herramientas de administración de clases de Tumitn y la forma de iniciar a los estudiantes. Al finalizar este<br>tutorial, ponga en práctica estos pasos.                                                                               |
|---|----------------------------------------------------------------------------------------------------|
|   | 1. Crear contraseña<br>Es necesario proporcionar una dirección de correo electrónico y el apellico para crear la contraseña de la cuenta de Turnitin y establecer la información de seguridad. Estos datos se incluirán en el correo electrónico<br>de bienenida. A continuación, incle sesión en Turnitin y comience a personalizar su cuenta.                   |
|   | 2. Crear una clase<br>La creación de una clase es el primer paso para usar los servicios de Tumitin disponibles en cada institución. Una clase de Tumitin le permite agrupar los ejercicios y organizar las entregas de los estudiantes. Una vez<br>creadas las clases, comience a crear ejercicios.<br>Les más                                                   |
|   | 3. Agregar un ejercicio<br>Una vez preparada la clase, es momento de agregar el primer ejercicio. Un ejercicio de Turnitin es la base para aceptar entregas de los estudiantes. Una vez creados los ejercicios, puede comenzar a agregar<br>estudiantes a la clase.<br>Les más                                                                                    |
|   | 4. Agregar estudiantes uno por uno<br>Existen tes caminos posibles para agregar estudiantes. Una forma práctica puede ser agregar los estudiantes uno por uno o cargar una lista para agregar una gran sección de estudiantes de una sola vez. Otra<br>alternativa es permitir que los estudiantes se inscriban por cuenta propia y a su propio ritmo.<br>Les más |
|   | ¿Listo para comenzar a usar Turnitin?<br>Crar contrasna                                                                                                    |

된 turnitin

Automáticamente será dirigido a la configuración de la cuenta. En esta sección, se requiere su dirección de correo electrónico institucional (<u>ejemplo@uns.edu.pe</u>) y deberá consignar sus apellidos.

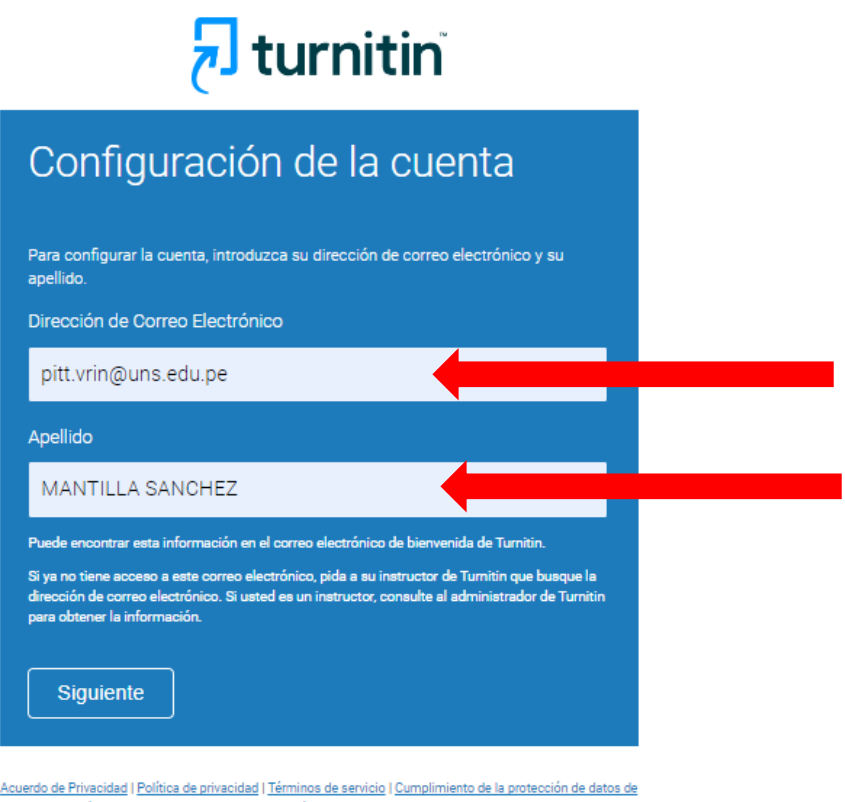

Acuerdo de Privacidad | Política de privacidad | Términos de servicio | Cumplimiento de la protección de datos de la UE | Protección de Copyright | Preguntas legales más frecuentes Derechos de autor © 1998 - 2023 <u>Turnitin, LLC</u>. Todos los derechos reservados.

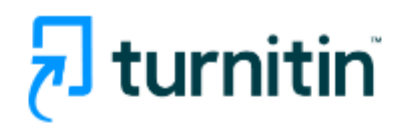

### Configuración de la cuenta

Para validar su cuenta, enviamos un correo electrónico a: pitt.vrin@uns.edu.pe.

Tiene 24 horas para hacer clic en el vínculo incluido en el correo electrónico y continuar con la configuración de su cuenta.

Acuerdo de Privacidad | Política de privacidad | Términos de servicio | Cumplimiento de la protección de datos de la UE | Protección de Copyright | Preguntas legales más frecuentes Derechos de autor © 1998 - 2023 Turnitin, LLC. Todos los derechos reservados.

Una vez terminado este proceso, usted recibirá un correo deTurnitin para la creación de su contraseña.

| Cree | su Turnitin contraseña 🛛 🗳 🗸                                                                                                    |   |     |         | © ~                                          |  |  |  |  |  |
|------|----------------------------------------------------------------------------------------------------|---|-----|---------|----------------------------------------------|--|--|--|--|--|
| TR   | Turnitin No Reply <noreply@turnitin.com><br/>Para: ESPECIALISTA EN PROPIEDAD INTELECTUAL Y TRANSFERENCIA TECNOLÓGICA</noreply@turnitin.com>                      | * | : 🙂 | ج<br>Mi | <b>≪                                    </b> |  |  |  |  |  |
|      | Estimado ESPECIALISTA DE TRANSFERENCIA TECNOLOGICA,<br>Para finalizar la configuración de su cuenta de Turnitin, haga clic <u>aquí</u> para crear la contraseña. |   | 1   |         |                                              |  |  |  |  |  |
|      | Si tiene problemas al hacer clic en el vínculo suministrado, simplemente copie y pegue la siguiente URL en el navegador:                                         |   |     |         |                                              |  |  |  |  |  |
|      | https://www.turnitin.com/login_reset.asp?lang=es&id=f5d851f0ea4545084871581df72d7dc9&account_setup=1                                                             |   |     |         |                                              |  |  |  |  |  |
|      | ¿Su vínculo caducó?<br>Su vínculo para crear la contraseña es válido por 24 boras. Si advierte que caducó, baga clic aquí para solicitar un puevo vínculo        |   |     |         |                                              |  |  |  |  |  |
|      | Si tiene problemas al hacer clic en el vínculo suministrado, simplemente copie y pegue la siguiente URL en el navegador:                                         |   |     |         |                                              |  |  |  |  |  |
|      | https://www.turnitin.com/password_reset1.asp?lang=es&account_setup=1                                                                                             |   |     |         |                                              |  |  |  |  |  |
|      | Gracias,                                                                                                    |   |     |         |                                              |  |  |  |  |  |
|      | Turnitin                                                                                                    |   |     |         |                                              |  |  |  |  |  |
|      | ← Responder                                                                                                    |   |     |         |                                              |  |  |  |  |  |

Procederemos a la creación de una nueva contraseña. Debe considerar que, Turnitin solo admite contraseñas con una longitud de entre 6 y 12 caracteres y debe contener a menos una letra, número y un carácter especial.

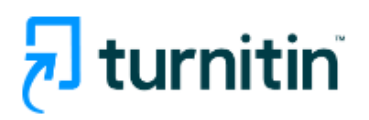

#### Cree su contraseña

Para finalizar la configuración de su cuenta, introduzca una contraseña.

La contraseña debe contener al menos 8 caracteres.

| Contraseña           |
|----------------------|
|                      |
| Confirmar contraseña |
|                      |
|                      |
| Crear contraseña     |

Acuerdo de Privacidad | Política de privacidad | Términos de servicio | Cumplimiento de la protección de datos de la UE | Protección de Copyright | Preguntas legales más frecuentes

Derechos de autor © 1998 - 2023 Turnitin, LLC. Todos los derechos reservados.

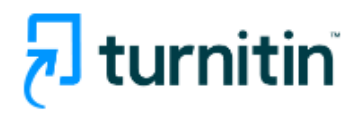

## Configuración de la cuenta finalizada

Ahora puede iniciar sesión en la cuenta con su dirección de correo electrónico y su contraseña:

Iniciar sesión ahora

Acuerdo de Privacidad | Política de privacidad | Términos de servicio | Cumplimiento de la protección de datos de la UE | Protección de Copyright | Preguntas legales más frecuentes Derechos de autor © 1998 - 2023 <u>Turnitin, LLC</u>. Todos los derechos reservados.

Finalmente, usted podrá ingresar a Turnitin con su correo institucional y contraseña correspondiente.

VICERRECTORADO DE INVESTIGACIÓN 6

En el primer inicio de sesión, aparecerá un mensaje de bienvenida de Turnitin, donde usted deberá consignar sus datos y seleccionar una pregunta/respuesta secreta. Esto servirá para la recuperación de su contraseña.

| ¡Bienvenido a Turnitin!                                                                                                    |
|----------------------------------------------------------------------------------------------------|
|                                                                                                    |
|                                                                                                    |
| Usted ha sido agregado como instructor a la cuenta Operador DGIC.                                                                                                    |
| Antes de empezar, le pedimos que confirme su información de usuario. Tendrá la<br>oportunidad de configurar su pregunta y respuesta secretas. Si lo cree necesario, puede<br>cambiar cualquier otro dato. |
| Cuando termine, haga clic en "siguiente" para continuar.                                                                                                    |
| Su correo electrónico .                                                                                                    |
| pitt.vrin@uns.edu.pe                                                                                                    |
| Pregunta secreta                                                                                                    |
| ¿Cómo se llamaba la calle donde creció?                                                                                                    |
|                                                                                                    |
| Respuesta a la pregunta •                                                                                                    |
| Dorado                                                                                                    |
| Su nombre -                                                                                                    |
| Angelith Thaiz                                                                                                    |
|                                                                                                    |
| Sus apellidos •                                                                                                    |
| Mantilia Sanchez                                                                                                    |
|                                                                                                    |
| Siguiente                                                                                                    |
|                                                                                                    |

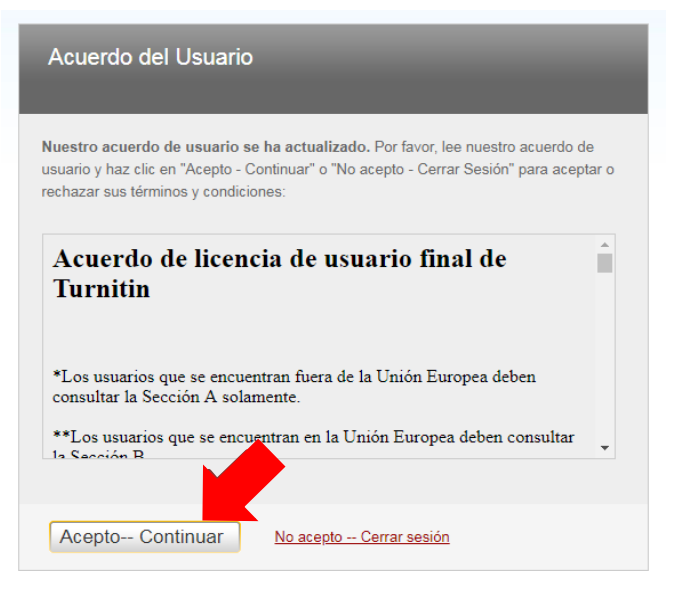

Una vez aceptado el **Acuerdo del Usuario**, recibirá un mensaje que vuestra cuenta ya está configurada.

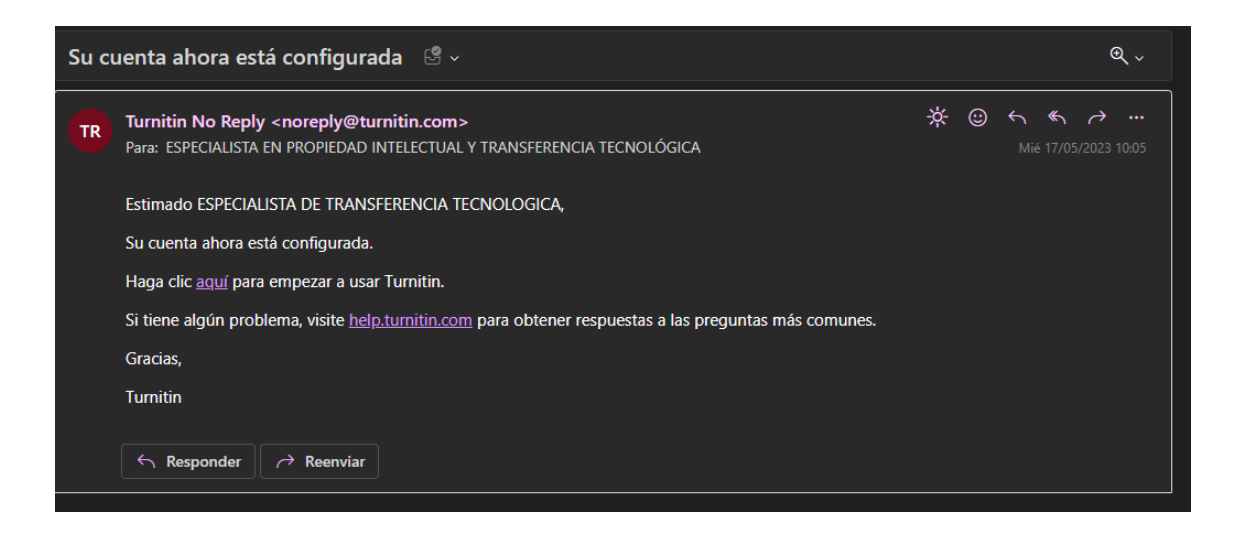

#### 2. Pasos para subir entregar un Archivo a Turnitin

- 1. Creación de Clase
- 2. Creación de Ejercicios
- 3. Inscripción de Estudiantes o Creación de Acceso a Estudiantes
- 4. Entrega de ejercicio
- 5. Revisión de ejercicio

#### 3. Creación de Clase

La creación de una clase (cursos o asignaturas) es indispensable para poder crear los ejercicios en Turnitin, los cuales a su vez son necesarios para realizar los envíos y conseguir los reportes de similitud. Para crear una nueva clase debe dar click en el botón **Agregar clase.** 

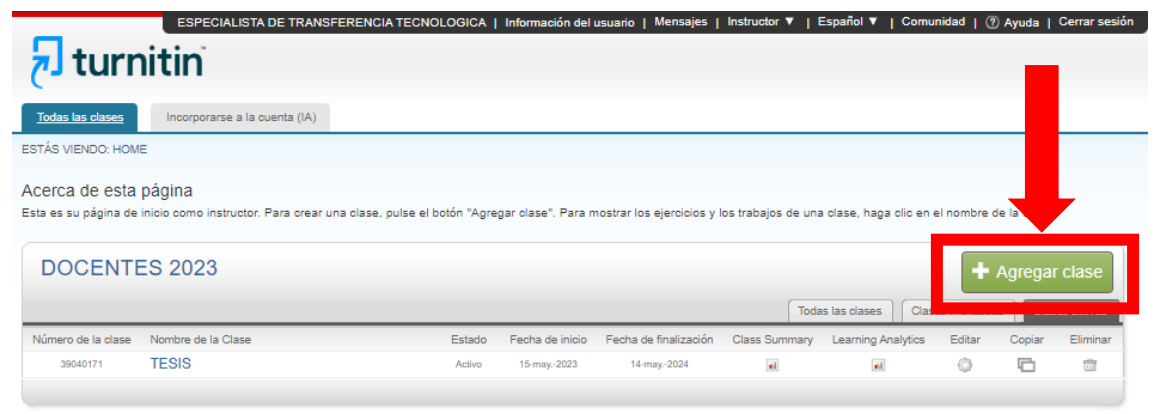

En la siguiente ventana deberá llenar los campos que se muestran a continuación:

| 🔊 turnitin                                      | ESPECIALISTA DE TRANSFERENCIA TECNOLOGICA   Mensajes   Instructor 🔻   Español 🔻   Comunidad   🕐 Ayuda   Cerrar sesión 🤳 |
|-------------------------------------------------|----------------------------------------------------------------------------------------------------|
| Todas las clases incorporarse a la cuer         | ita (IA)                                                                                                    |
| ESTÁS VIENDO: INICIO > CREAR UNA CLASE          |                                                                                                    |
|                                                 | Crear una nueva clase                                                                                                   |
| Para crear una clase, introduzca un nombre para | l a clase y una clave de inscripción a la clase. Haga clic en "Enviar" para agregar la clase a su página de inicio.     |
|                                                 | Configuración de la clase                                                                                               |
| * Tipo de clas                                  | e Estándar 🗸                                                                                                    |
| * Nombre de la Clas                             | e PROYECTO DE TESIS                                                                                                    |
| * Clave de inscripció                           | n TESIS2023                                                                                                    |
| * Asignatura(                                   | i) Otra x                                                                                                    |
| * Nivel(es) de los estudiante                   | s Estudiante x v                                                                                                    |
| Fecha del inicio de la clas                     | e 17-may-2023                                                                                                    |
| * Fecha del final de la clas                    | e 16-may-2024                                                                                                    |
|                                                 | Cancelar                                                                                                    |

Consideraciones importantes:

- Tipo de clase: Estándar
- Clave de inscripción: Colocar entre 4 a 8 caracteres. La clave es sumamente importante ya que mediante ella los estudiantes podrán acceder y realizar los envíos de sus trabajos.
- Fecha final de la clase: Se recomienda colocar la fecha final del semestre académico.

Una vez que complete los campos, deberá hacer click en **Enviar** para que se cree la clase. Posteriormente, Turnitin mostraráun mensaje confirmando que la clase ha sido creada y la información para acceder a ella.

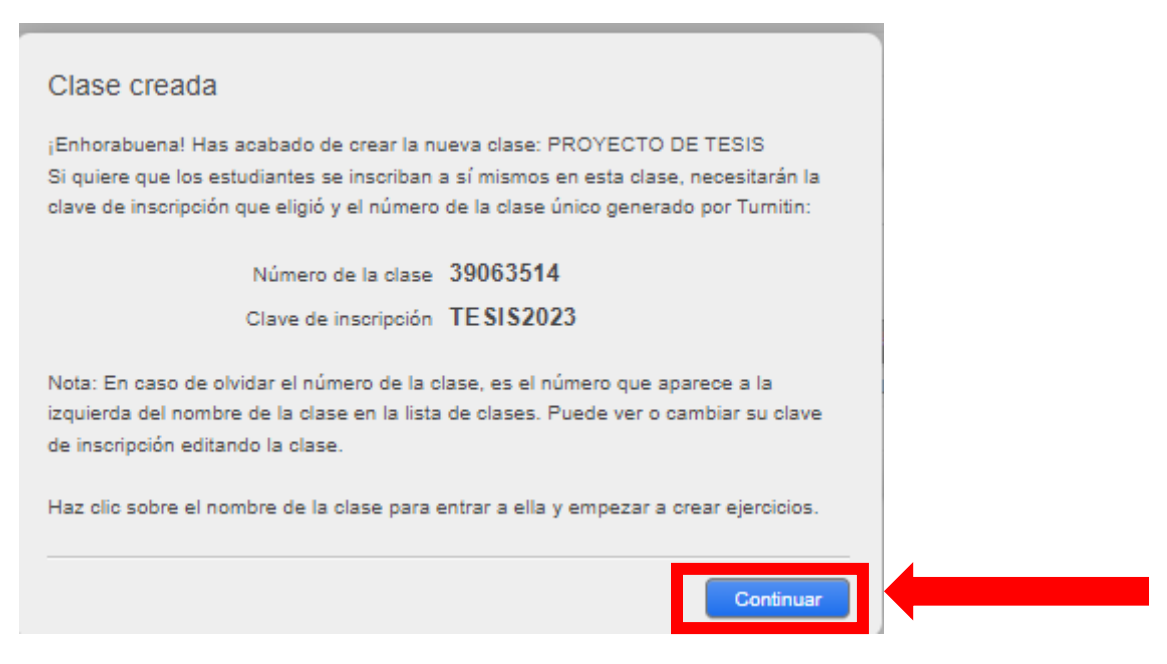

Al dar click en continuar, podrán ver la clase recientemente creada.

|                                        | ESPECIALISTA DE TRAN                                    | SFERENCIA TECNOLOGICA           | Información del u  | usuario   Mensajes         | Instructor 🔻   E    | Español 🔻   Comur                           | nidad   🥐    | Ayuda                          | Cerrar sesiór |
|----------------------------------------|---------------------------------------------------------|---------------------------------|--------------------|----------------------------|---------------------|---------------------------------------------|--------------|--------------------------------|---------------|
| न turr                                 | nitin                                                   |                                 |                    |                            |                     |                                             |              |                                |               |
| Todas las clases                       | Incorporarse a la cuenta (IA)                           |                                 |                    |                            |                     |                                             |              |                                |               |
| ESTÁS VIENDO: HOM                      | E                                                       |                                 |                    |                            |                     |                                             |              |                                |               |
| Acerca de esta<br>Esta es su página de | página<br>inicio como instructor. Para crear<br>ES 2023 | una clase, pulse el botón "Agre | gar clase". Para m | nostrar los ejercicios y i | los trabajos de una | clase, haga clic en e<br>s las clases Clase | el nombre de | a la clase.<br>Agregar<br>Clas | Clase         |
| Número de la clase                     | Nombre de la Clase                                      | Estado                          | Fecha de inicio    | Fecha de finalización      | Class Summary       | Learning Analytics                          | Editar       | Copiar                         | Eliminar      |
| 39040171                               | TESIS                                                   | Activo                          | 15-may2023         | 14-may2024                 | -                   | el                                          | 0            |                                | 1             |
| 39063514                               | PROYECTO DE TESIS                                       | Activo                          | 17-may2023         | 16-may2024                 | -                   | -                                           | 0            |                                | <b></b>       |

#### 4. Creación de Ejercicios

Para la creación de un ejercicio se debe ingresar a una clase dando click sobre el nombre de dicha clase.

Una vez ingresa a la clase debe dar click en Agregar un ejercicio.

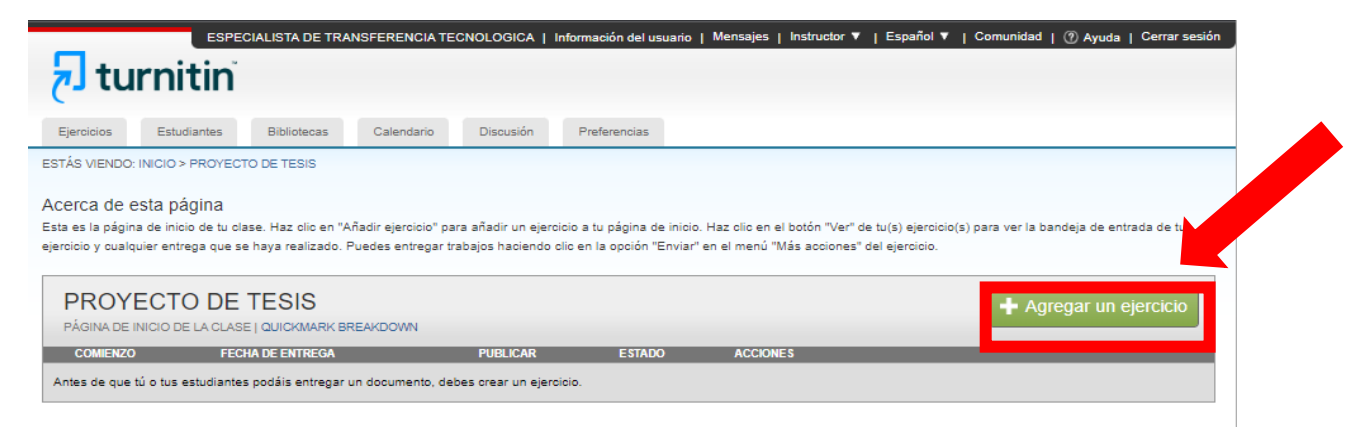

En esta parte se debe **revisar cuidadosamente la configuración**, ya que una configuración incorrecta puede generar problemas en los reportes y/o depositar permanentemente el trabajo consultado.

Ingresar a **Configuración opcional** dando click sobre el texto.

Se recomienda configurar los ejercicios de tal forma que la duración de los mismos tenga un periodo razonable para que el estudiante pueda realizar el envío de su trabajo.

La configuración de los ejercicios debe ser sin deposito.

|                                                     | Estadiantes                                 | Bibliotecas                             | Calendario                                | Discusión                               | Preferencia                         | 5                                                                                                    |
|-----------------------------------------------------|---------------------------------------------|-----------------------------------------|-------------------------------------------|-----------------------------------------|-------------------------------------|----------------------------------------------------------------------------------------------------|
| ESTÁS VIENDO:                                       | INICIO > PROYECT                            | O DE TESIS                              |                                           |                                         |                                     |                                                                                                    |
| Acerca de e                                         | sta página                                  |                                         |                                           |                                         |                                     |                                                                                                    |
| Para crear un eje<br>entregados a est<br>opciones". | ercicio, introduce u<br>e ejercicio serán c | n título y escoge l<br>omparados con to | a fecha de inicio y<br>odas nuestras base | la fecha límite de<br>es de datos. Para | e entrega. Tamb<br>a crear una búsc | ién puedes agregar una descripción adicional para el mismo. Por defecto, los trabajos<br>ueda personalizada o ver otras opciones de ejercicios avanzadas, pulsa el botón "Más |
|                                                     |                                             | Eiercic                                 | io Nuevo                                  |                                         |                                     |                                                                                                    |
|                                                     |                                             | ,                                       |                                           | _                                       | _                                   |                                                                                                    |
|                                                     |                                             | Titulo d                                | al ajarcicio 🔒                            |                                         |                                     | Fecha de inicio 0                                                                                                    |
|                                                     |                                             | Primer                                  | entregable                                |                                         | 0                                   | 17-may2023                                                                                                    |
| r trabajos a: 🕜                                     |                                             | Pern                                    | aitir solo los tino                       | e de archivo par                        | -                                   | a las 11 V : 47 V AM V                                                                                                    |
| ósito                                               | ~                                           | los o                                   | uales Turnitin pu                         | eda comprobar                           | la                                  | Fecha limite 0                                                                                                    |
| to de trabaios es                                   | tándar                                      | simi                                    | litud<br>aitir oualquiar tip              | o do arobivo 🔒                          |                                     | 24-may2023                                                                                                    |
| oósito                                              |                                             | O Pen                                   | nui cualquiei up                          |                                         |                                     | a las 11 V : 59 V PM V                                                                                                    |
|                                                     |                                             | Entrega                                 | r trabajos a: 😮                           |                                         |                                     |                                                                                                    |
|                                                     |                                             | Sin dep                                 | osito                                     | V                                       |                                     |                                                                                                    |
|                                                     |                                             |                                         | o a 1/                                    |                                         |                                     |                                                                                                    |
|                                                     |                                             | +                                       | Configuración                             | opcional                                |                                     |                                                                                                    |

En la sección "Entregar trabajos a:" usted puede elegir entre las siguientes opciones:

 Depósito de trabajos estándar (el informe presentado se almacenará en la base de datos de Turnitin quedando como antecedente para el análisis de otros

informes)

• Sin depósito (el informe presentado no queda almacenado en la base de datos de Turnitin)

La configuración de los ejercicios debe ser sin deposito.

La configuración de la clase debe seguir los lineamientos establecidos en la Directiva N° 005-2023-VRIN-UNS, la cual requiere la siguiente configuración:

| Escribe aquí las instrucciones del ejercicio ?<br>Aquí podemos escribir las instrucciones del ejercicio a enti     | regar.                                                                                                    |
|----------------------------------------------------------------------------------------------------|----------------------------------------------------------------------------------------------------|
|                                                                                                    |                                                                                                    |
| ¿Permitir la entrega de documentos después de la fec<br>O Sí<br>No                                                 | ha límite? 🛿                                                                                                    |
| Reporte de Similitud                                                                                               | Generar Reportes de Similitud para entregas de los estudiantes 🛿                                                                                                    |
| ¿Generar Reportes de Similitud para entregas? 🝞<br>Sí No                                                           | Inmediatamente (puede reescribir los informes hasta la fecha límite de entrega)<br>Inmediatamente el primer informe es el final<br>Inmediatamente (puede reescribir los informes hasta la fecha límite de entrega)<br>en la fecha límite de entrega |
| Generar Reportes de Similitud para entregas de los es<br>Inmediatamente (puede reescribir los informes hasta la fe | studiantes 0<br>cha límite de entrega) V                                                                                                    |
| Excluir material bibliográfico del Índice de Similitud en<br>Sí<br>No                                              | n todos los trabajos de este ejercicio. 🝞                                                                                                    |
| Excluir material citado del Indice de Similitud en todos<br>Sí<br>No                                               | s los trabajos de este ejercicio. 🝞                                                                                                    |

(continua en la siguiente página)

| fuentes:*                                                                                                    | nbral de exclusión de                                                                                                    |
|----------------------------------------------------------------------------------------------------|----------------------------------------------------------------------------------------------------|
| Númoro do                                                                                                    |                                                                                                    |
| palabras:                                                                                                    | 15 palabras                                                                                                    |
| O Porcentaje:                                                                                                    | 0     %                                                                                                    |
| Permitir a los estu                                                                                                    | ıdiantes ver los Reportes de Similitud? 🛛                                                                                                    |
| O No                                                                                                    |                                                                                                    |
|                                                                                                    |                                                                                                    |
| ¿Activar Coinciden                                                                                                    | cias Traducidas? (Beta) 🕐                                                                                                    |
| ¿Qué idiomas se adr                                                                                                    | miten en Coincidencias traducidas?                                                                                                    |
| ⊖ Sí                                                                                                    |                                                                                                    |
| No                                                                                                    |                                                                                                    |
| Excluir plantilla de                                                                                                    |                                                                                                    |
| Cargar plantilla                                                                                                    | Crear plantilla personalizada                                                                                                    |
| Nota: Una vez entre                                                                                                    | egado el ejercicio, no se pueden agregar o editar plantillas.                                                                                               |
|                                                                                                    | tilla v                                                                                                    |
| Requisitos de plant                                                                                                    |                                                                                                    |
| Requisitos de plant                                                                                                    |                                                                                                    |
| Requisitos de plant<br>Opciones de búsqu                                                                                   | ieda: 🕖                                                                                                    |
| Requisitos de plant<br>Opciones de búsqu<br>✔ Depósito de trab                                                             | ieda: 🕐<br>ajos de estudiantes                                                                                                    |
| Requisitos de plant<br>Opciones de búsqu<br>✓ Depósito de trab<br>✓ Páginas de interi                                      | ieda: 🕐<br>ajos de estudiantes<br>net actuales y archivadas                                                                                                 |
| Requisitos de plant<br>Opciones de búsqu<br>2 Depósito de trab<br>2 Páginas de intern                                      | reda: 7<br>Jajos de estudiantes<br>net actuales y archivadas                                                                                                |
| Requisitos de plant<br>Opciones de búsqu<br>Opciones de trab<br>Depósito de trab<br>Páginas de intern<br>Periódicos, revis | ieda: <b>?</b><br>ajos de estudiantes<br>net actuales y archivadas<br>stas y publicaciones                                                                  |
| Requisitos de plant<br>Opciones de búsqu<br>Depósito de trab<br>Páginas de intern<br>Periódicos, revis<br>Loesea quardar e | ieda: <b>?</b><br>Najos de estudiantes<br>net actuales y archivadas<br>stas y publicaciones                                                                 |
| Requisitos de plant<br>Opciones de búsqu<br>Oppósito de trab<br>Páginas de intern<br>Periódicos, revis                     | ueda: <b>?</b><br>najos de estudiantes<br>net actuales y archivadas<br>stas y publicaciones<br>estas opciones como predeterminadas para ejercicios futuros? |

Luego de haber terminado la configuración debe hacer click en **Enviar** y serán dirigidos a la ventana del ejercicio recientemente creado.

| ESPECIALISTA DE TR                                                                        | RANSFERENCIA TECH                                                                | IOLOGICA   Información de                                         | I usuario   Me                      | nsajes   Instru                  | uctor 🔻 🕴 E                     | Español 🔻   Comunidad   🕜 Ayuda   Ce                                                       |
|-------------------------------------------------------------------------------------------|----------------------------------------------------------------------------------|-------------------------------------------------------------------|-------------------------------------|----------------------------------|---------------------------------|--------------------------------------------------------------------------------------------|
| 🚽 turn                                                                                    | nitin                                                                            |                                                                   |                                     |                                  |                                 |                                                                                            |
| Ejercicios Es                                                                             | studiantes Biblio                                                                | tecas Calendario                                                  | Discusión                           | Preferencias                     |                                 |                                                                                            |
| ESTÁS VIENDO: INICI                                                                       | 0 > PROYECTO DE TES                                                              | SIS                                                               |                                     |                                  |                                 |                                                                                            |
| jEnhorabuena!                                                                             | Has creado tu primer                                                             | ejercicio. Para agregar estudi                                    | antes o ver tu li                   | sta de estudian                  | ites haz clic a                 | arriba en la pestaña "Estudiantes".                                                        |
| Acerca de esta<br>Esta es la página de i<br>para ver la bandeja de<br>menú "Más acciones" | página<br>nicio de tu clase. Haz e<br>e entrada de tu ejercici<br>del ejercicio. | clic en "Añadir ejercicio" para<br>o y cualquier entrega que se l | añadir un ejerci<br>haya realizado. | cio a tu página<br>Puedes entreg | de inicio. Ha<br>ar trabajos ha | z clic en el botón "Ver" de tu(s) ejercicio(s)<br>aciendo clic en la opción "Enviar" en el |
| PROYEC                                                                                    | TO DE TESI                                                                       | S                                                                 |                                     |                                  |                                 | + Agregar un ejercicio                                                                     |
| PÁGINA DE INICIO                                                                          | DE LA CLASE   QUICK                                                              | MARK BREAKDOWN                                                    |                                     |                                  |                                 |                                                                                            |
|                                                                                           | COMIENZO                                                                         | FECHA DE ENTREGA                                                  | PUBLICAR                            | ESTÁDO                           | ACCIONES                        |                                                                                            |
| Primer entrega                                                                            | able                                                                             |                                                                   |                                     |                                  |                                 |                                                                                            |
| TRABAJO                                                                                   | 17-may2023                                                                       | 24-may2023<br>23:59PM                                             | N/A<br>N/A                          | 0 / 0<br>entregado               | Ver                             | Más acciones 🔻                                                                             |

#### 4.1. Creación de Ejercicios para Informe Final de Tesis de Pregrado y Posgrado

Los docentes asesores de Tesis deberán configurar el ejercicio **desactivando la opción de Permitir a los estudiantes ver los Reportes de Similitud**, de esa forma solo los docentes asesores son los responsables de emitir el Reporte de Similitud y el Recibo Digital emitido por el Software Turnitin.

La configuración del ejercicio solo debe variar en lo siguiente:

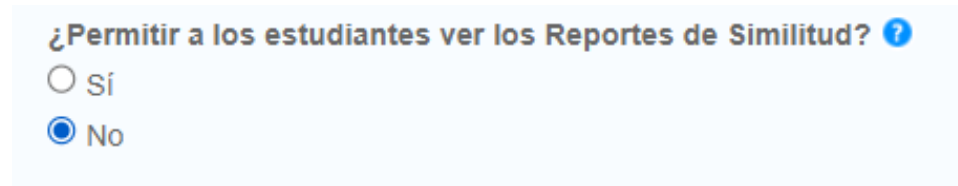

#### 5. Inscripción de Estudiantes - Creación de Acceso a Estudiantes

Para inscribir a un estudiante en una determinada clase debe ingresar a la opción de "Estudiantes" dando click.

| ESPECIALISTA DE TRANSFERENCIA TECNOLOGICA                                                                                                    | Información del usuario   Mensajes   Ins                                                                                                    | structor 🔻   Español 🔻   Comun                                                                            | idad   🕐 Ayuda   Cei                                         |
|----------------------------------------------------------------------------------------------------|----------------------------------------------------------------------------------------------------|----------------------------------------------------------------------------------------------------|--------------------------------------------------------------|
| 🔁 turnitin                                                                                                    |                                                                                                    |                                                                                                    |                                                              |
| Ejercicios <u>Estudiantes</u> Bibliotecas                                                                                                    | Calendario Discusión Preferenc                                                                                                    | ias                                                                                                    |                                                              |
| ESTÁS VIENDO: INICIO > PROYECTO DE TESIS > ESTUE                                                                                                    | NANTES                                                                                                    |                                                                                                    |                                                              |
| Acerca de esta página<br>Esta lista contiene los estudiantes inscritos en su clase.<br>"Enviar un correo a todos los estudiantes" si desea envi<br>Estudiantes                | Haga clic en el enlace "Agregar un estudiante<br>ar un correo electrónico a su clase. Haga clic<br>Agregar estudiante Cargar la lista de         | e" para agregar un estudiante. Haga en el nombre de un estudiante para estudiante para estudiantes        | clic en el enlace<br>ver sus entregas.<br>vs los estudiantes |
| Inscrito(s) Nombre del estudiante                                                                                                    | Nº de usuario Dirección                                                                                                    | 1 de correo electrónico                                                                                   | Dejar                                                        |
| ;Bienvenido! Por el momento, no hay estudiantes inscr<br>mediante el número de la clase y la clave de inscripcio<br>inscribir al primer estudiante, haga clic aquí. Para agre | itos en esta clase. Recomendamos que le pid<br>in en la clase que creó. Si lo prefiere, tambiér<br>agar más estudiantes, haga clic en "Agregar u | la a sus estudiantes que se inscriban<br>n puede inscribir a los estudiantes ma<br>un estudiante" arriba. | por sí mismos<br>inualmente. Para                            |

En esta sección puede inscribir a los estudiantes manualmente (registro individual) o mediante un archivo Excel o de texto (grupal).

#### 5.1. De forma individual:

Dar click en Agregar estudiante.

| ESPECIALISTA DE TRANSFERENCIA TECNOLOGICA                                                                                                    | A   Información del usuario   Mensajes   Instructor 🔻   Espa                                                                                                    | ñol 🔻   Comunidad   🕐 Ayuda   Cer                                                                               |
|----------------------------------------------------------------------------------------------------|----------------------------------------------------------------------------------------------------|----------------------------------------------------------------------------------------------------|
| 🔊 turnitin                                                                                                    |                                                                                                    |                                                                                                    |
| Ejercicios <u>Estudiantes</u> Bibliotecas                                                                                                    | Calendario Discusión Preferencias                                                                                                    |                                                                                                    |
| ESTÁS VIENDO: INICIO > PROYECTO DE TESIS > ESTU                                                                                                    | JDIANTES                                                                                                    |                                                                                                    |
| Estudiantes                                                                                                    | e. Haga clic en el enlace "Agregar un estudiante" para agregar un e<br>viar un correo electrónico a su clase. Haga clic en el nombre de un<br>Agregar estudiante Cargar la lista de estudiantes En                | estudiante. Haga clic en el enlace<br>estudiante para ver sus entregas.<br>aviar correo a todos los estudiantes |
| Inscrito(s) Nombre del estudiante                                                                                                    | N° de usuario Dirección de correo electrónico                                                                                                    | o Dejar                                                                                                    |
| ;Bienvenido! Por el momento, no hay estudiantes insc<br>mediante el número de la clase y la clave de inscripc<br>inscribir al primer estudiante, haga clic aquí. Para ag | critos en esta clase. Recomendamos que le pida a sus estudiantes<br>ción en la clase que creó. Si lo prefiere, también puede inscribir a lo<br>regar más estudiantes, haga clic en "Agregar un estudiante" arriba | que se inscriban por sí mismos<br>os estudiantes manualmente. Para<br>I.                                        |

Para agregar un estudiante a su clase, introduzca el nombre, apellido y correo electrónico institucional del estudiante, y haga clic en "enviar".

| ESPECIA            | LISTA DE TRANSFERENC                                                                                                 | CIA TECNOLOGIC                                                    | A   Informació                                           | n del usuario   N                                             | lensajes   I                        | Instructor <b>v</b> | Español 🔻      | / Comunidad | 🕐 Ayuda   ( |
|--------------------|----------------------------------------------------------------------------------------------------|-------------------------------------------------------------------|----------------------------------------------------------|---------------------------------------------------------------|-------------------------------------|---------------------|----------------|-------------|-------------|
| رج                 | turnitin                                                                                                    |                                                                   |                                                          |                                                               |                                     |                     |                |             |             |
| Ejerci             | cios <u>Estudiantes</u>                                                                                              | Bibliotecas                                                       | Calendario                                               | Discusión                                                     | Preferer                            | ncias               |                |             |             |
| ESTÁS V            | IENDO: INICIO > PROYECT                                                                                              | O DE TESIS > EST                                                  | UDIANTES                                                 |                                                               |                                     |                     |                |             |             |
| Acerca<br>Para agr | a de esta página<br>egar un estudiante a su cla                                                                      | ise, introduzca el r                                              | nombre del estud                                         | diante y su direcc                                            | ión de correo                       | electrónico,        | y haga clic er | n "enviar". |             |
| ł                  | Inscribir a un Est                                                                                                   | udiante                                                           | -                                                        |                                                               | -                                   |                     |                |             |             |
|                    | Para inscribir a un estudiar<br>correo electrónico y haga o                                                          | nte, introduzca su<br>clic en "enviar".                           | nombre, sus ape                                          | ellidos y su direcc                                           | ión de                              |                     |                |             |             |
|                    | Si los estudiantes ya cuent<br>y se inscribirán en su clase<br>les enviaremos una notífica                           | tan con un perfil de<br>e de inmediato. Si<br>ación por correo el | e usuario Turnitii<br>no cuentan con<br>ectrónico con ur | n, recibirán una n<br>un perfil, crearem<br>na contraseña ten | otificación<br>los uno y<br>nporal. |                     |                |             |             |
|                    | Agregar estudiante a<br>Nombre de la clase: DOCE                                                                     | ENTES 2023, PRO                                                   | YECTO DE TES                                             | SIS                                                           |                                     |                     |                |             |             |
|                    | Nombre                                                                                                    |                                                                   |                                                          |                                                               |                                     |                     |                |             |             |
|                    | ANGELITH THAIZ                                                                                                    |                                                                   |                                                          |                                                               |                                     |                     |                |             |             |
|                    | Apellidos                                                                                                    |                                                                   |                                                          |                                                               |                                     |                     |                |             |             |
|                    | MANTILLA SANCHEZ                                                                                                    |                                                                   |                                                          |                                                               |                                     |                     |                |             |             |
|                    | Correo electrónico (Nom                                                                                              | bre del usuario)                                                  |                                                          |                                                               |                                     |                     |                |             |             |
|                    | angelith.mantilla@uns.edu.pe                                                                                         |                                                                   |                                                          |                                                               |                                     |                     |                |             |             |
|                    | Enviar                                                                                                    |                                                                   |                                                          |                                                               |                                     |                     |                |             |             |
|                    | Nombre<br>ANGELITH THAIZ<br>Apellidos<br>MANTILLA SANCHEZ<br>Correo electrónico (Nom<br>angelith.mantilla@uns.edu.pe | bre del usuario)                                                  |                                                          |                                                               |                                     |                     |                |             |             |

Posteriormente, el alumno recibirá un correo electrónico donde deberá crear su contraseña.

#### 5.2. De forma grupal:

#### Dar click en **cargar la lista de estudiantes**.

| ESPECIALISTA DE TRANSFERENCIA TECNOLO                                                                                                    | GICA   Información del usu                                                                        | ario   Mensajes   Instructor v                                                                         | 🔻   Español 🔻   Comunid                                                            | dad   🕐 Ayuda   Cer                  |
|----------------------------------------------------------------------------------------------------|---------------------------------------------------------------------------------------------------|----------------------------------------------------------------------------------------------------|------------------------------------------------------------------------------------|--------------------------------------|
| <b>Turnitin</b>                                                                                                    |                                                                                                   |                                                                                                    |                                                                                    |                                      |
| Ejercicios <u>Estudiantes</u> Bibliotecas                                                                                                    | Calendario Disc                                                                                   | cusión Preferencias                                                                                    |                                                                                    |                                      |
| ESTÁS VIENDO: INICIO > PROYECTO DE TESIS >                                                                                                    | ESTUDIANTES                                                                                       |                                                                                                    |                                                                                    |                                      |
| Acerca de esta página<br>Esta lista contiene los estudiantes inscritos en su<br>"Enviar un correo a todos los estudiantes" si dese                       | clase. Haga clic en el come<br>a enviar un correo electro,                                        | "Agregar un estudiante" para a<br>u clase. Haga clic en el noi                                         | igregar un estudiante. Haga cl<br>mbre de un estudiante para ve                    | lic en el enlace<br>er sus entregas. |
| Estudiantes                                                                                                    | Agregar estudiante                                                                                | Cargar la lista de estudian                                                                            | Ites Enviar correo a todos                                                         | s los estudiantes                    |
| Inscrito(s) Nombre del estudiante                                                                                                    | ٨                                                                                                 | lº de usuario Dirección de corre                                                                       | o electrónico                                                                      | Dejar                                |
| ;Bienvenido! Por el momento, no hay estudiante<br>mediante el número de la clase y la clave de ins<br>inscribir al primer estudiante, haga clic aquí. Pa | s inscritos en esta clase. Rec<br>scripción en la clase que creó<br>ra agregar más estudiantes, l | omendamos que le pida a sus e<br>. Si lo prefiere, también puede i<br>naga clic en "Agregar un estudia | estudiantes que se inscriban p<br>inscribir a los estudiantes man<br>ante" arriba. | oor sí mismos<br>nualmente. Para     |

Para cargar una lista de estudiantes, pulse el botón "Seleccionar un archivo". Para cargar la lista de estudiantes, haga clic en "Enviar".

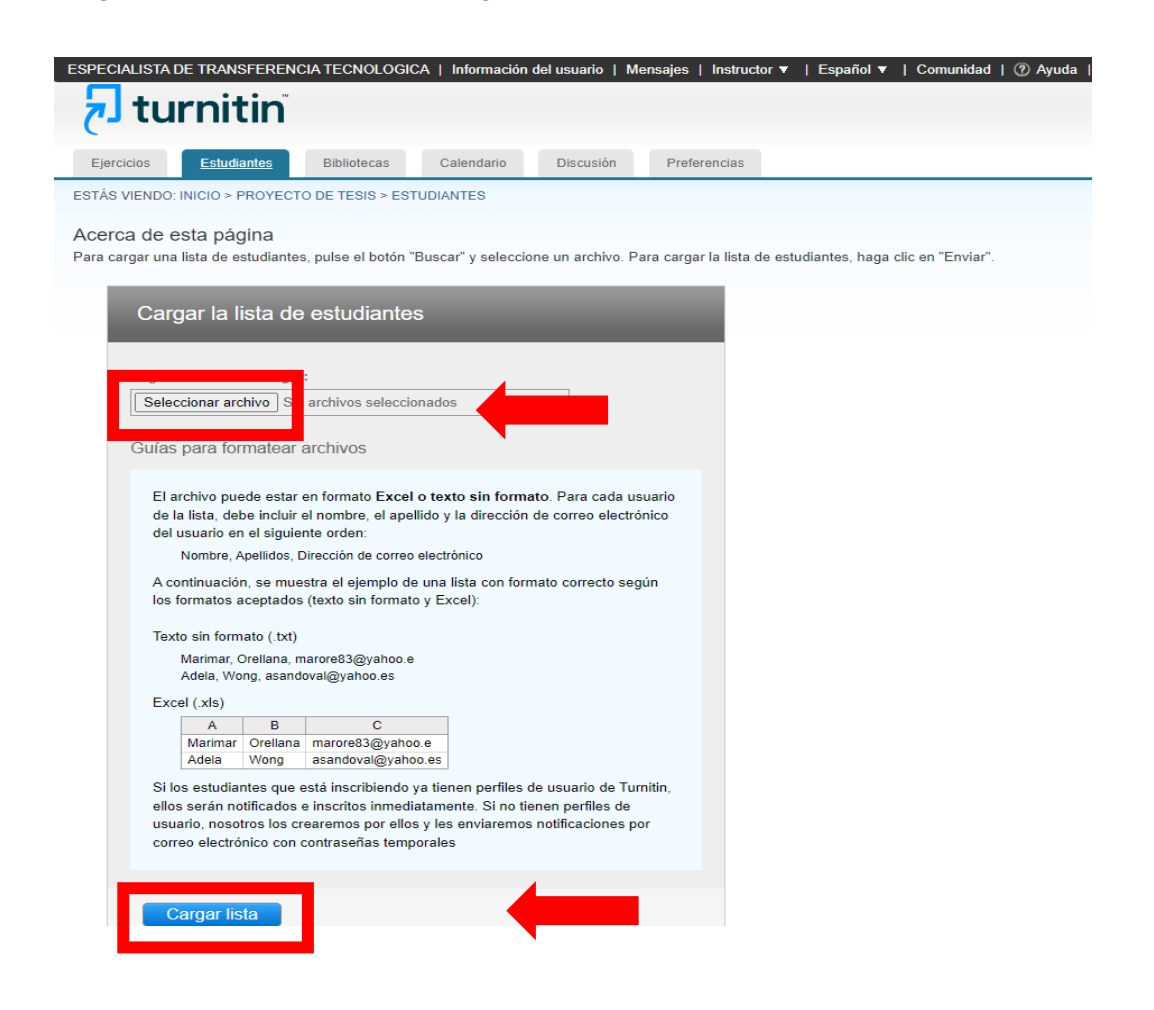

El archivo puede estar en formato Excel o texto (.txt). Para cada usuario de la lista, debe incluir el nombre, el apellido y la dirección de correo electrónico del usuario en el siguiente orden: Nombre, Apellidos, Dirección de correo electrónico

A continuación, se muestra el ejemplo de una lista con formato correcto según los formatos aceptados (texto sin formato y Excel):

• Texto sin formato (.txt)

Marimar, Orellana, morellana@uns.edu.pe Adela, Wong, awong@uns.edu.pe

• Excel (.xls)

| А       | В        | С                    |
|---------|----------|----------------------|
| Marimar | Orellana | morellana@uns.edu.pe |
| Adela   | Wong     | awong@uns.edu.pe     |

Si los estudiantes que está inscribiendo ya tienen perfiles de usuario de Turnitin, ellos serán notificados e inscritos inmediatamente. Si no tienen perfiles de usuario, Turnitin creará por ellos un perfil de usuario.

#### 6. Entrega de ejercicio

Para la entrega del ejercicio de un estudiante se debe acceder al ejercicio dando click sobre el texto **Ver**.

| ESPECIALISTA DE TR                                                                           | ANSFERENCIA TECN                                                                       | IOLOGICA   Información de                                       | el usuario   M                    | ensajes   Ins                      | tructor 🔻 📔                      | Español 🔻                           | Comunidad                          | ⑦ Ayuda   C                         |
|----------------------------------------------------------------------------------------------|----------------------------------------------------------------------------------------|-----------------------------------------------------------------|-----------------------------------|------------------------------------|----------------------------------|-------------------------------------|------------------------------------|-------------------------------------|
| 🔊 turn                                                                                       | itin                                                                                   |                                                                 |                                   |                                    |                                  |                                     |                                    |                                     |
| Ejercicios Es                                                                                | tudiantes Bibliot                                                                      | tecas Calendario                                                | Discusión                         | Preferenci                         | as                               |                                     |                                    |                                     |
| ESTÁS VIENDO: INICIO                                                                         | ) > PROYECTO DE TES                                                                    | SIS                                                             |                                   |                                    |                                  |                                     |                                    |                                     |
| iEnhorabuena!                                                                                | Has creado tu primer                                                                   | ejercicio. Para agregar estudi                                  | iantes o ver tu                   | lista de estudi                    | antes haz clio                   | c arriba en la po                   | estaña "Estud                      | antes".                             |
| Acerca de esta p<br>Esta es la página de ir<br>para ver la bandeja de<br>menú "Más acciones" | D <b>ágina</b><br>nicio de tu clase. Haz c<br>entrada de tu ejercici<br>del ejercicio. | clic en "Añadir ejercicio" para<br>o y cualquier entrega que se | añadir un ejero<br>haya realizado | cicio a tu págir<br>. Puedes entre | na de inicio. H<br>egar trabajos | laz clic en el b<br>haciendo clic e | otón "Ver" de t<br>en la opción "E | tu(s) ejercicio(s)<br>Enviar" en el |
| PROYEC<br>PÁGINA DE INICIO                                                                   | TO DE TESI<br>de la clase i quicki                                                     | S<br>MARK BREAKDOWN                                             |                                   |                                    |                                  | <b>+</b> A                          | gregar un                          | ejercicio                           |
|                                                                                              | COMIENZO                                                                               | FECHA DE ENTREGA                                                | PUBLICAR                          | ESTADO                             | ACCIONE                          | s                                   |                                    |                                     |
| Primer entrega                                                                               | ble                                                                                    |                                                                 |                                   |                                    |                                  |                                     |                                    |                                     |
| TRABAJO                                                                                      | 17-may2023                                                                             | 24-may2023<br>23:59PM                                           | N/A<br>N/A                        | 0 / 0<br>entregado                 | Ver                              | Más accion                          | es 🔻                               |                                     |

Una vez nos encontremos dentro del ejercicio, dar click en Entregar archivo.

| ESPECIALISTA DE TRANSFER                                                                                                    | ENCIA TECNOLOGIO                                | CA   Información del usu                                   | ario   Mensajes                                          | Instructor <b>v</b>                  | Español 🔻                               | Comunidad                         | ⑦ Ayuda   Cer |
|----------------------------------------------------------------------------------------------------|-------------------------------------------------|------------------------------------------------------------|----------------------------------------------------------|--------------------------------------|-----------------------------------------|-----------------------------------|---------------|
| 🛃 turnitir                                                                                                    | Ň                                               |                                                            |                                                          |                                      |                                         |                                   |               |
| Ejercicios Estudiantes                                                                                                    | Bibliotecas                                     | Calendario Dis                                             | cusión Prefe                                             | rencias                              |                                         |                                   |               |
| ESTÁS VIENDO: INICIO > PROYI                                                                                                   | ECTO DE TESIS > PRI                             | MER ENTREGABLE                                             |                                                          |                                      |                                         |                                   |               |
| jEnhorabuena! Has crea                                                                                                    | do tu primer ejercicio.                         | . Para agregar estudiantes                                 | s o ver tu lista de es                                   | studiantes haz c                     | lic arriba en la pe                     | estaña "Estudia                   | ntes".        |
| Acerca de esta página<br>Esta es la bandeja de entrada d<br>Reporte de Similitud del trabajo                                   | le ejercicios. Para ver<br>en la columna de sin | r un trabajo, haga clic en e<br>nilitud. Un icono atenuado | l título del trabajo.<br>indicará que el Re <sub>l</sub> | Para ver un Rep<br>porte de Similitu | oorte de Similitud<br>Id no se ha gener | l, seleccione el<br>rado todavía. | icono de      |
| Primer entregable                                                                                                    |                                                 |                                                            |                                                          |                                      |                                         |                                   |               |
| BANDEJA DE ENTRADA                                                                                                    | S VIENDO: TRA                                   | ABAJOS NUEVOS 🔻                                            |                                                          |                                      |                                         |                                   |               |
| Entregar archivo                                                                                                    |                                                 |                                                            | Editar la configur                                       | ración del ejer                      | cicio   Correo e                        | electrónico sir                   | remitentes    |
| AUTOR                                                                                                    | τίτυιο                                          | SIMILITUD                                                  | ARCHIVO                                                  |                                      | N° DEL TRABAJO                          |                                   | FECHA         |
| Tu bandeja de entrada para este ejercicio está vacía. Si deseas entregar un trabajo a este ejercicio, por favor haz clic aquí. |                                                 |                                                            |                                                          |                                      |                                         |                                   |               |

NOTA 1: El docente instructor deberá previamente crear el acceso a sus estudiantes.

En la casilla de Autor, deberán desplegar para seleccionar al Estudiante.

| ntregar: Carga de archivo individual -  | PASO 🔘 🔿 🤇 |
|-----------------------------------------|------------|
| Autor<br>Seleccionar estudiante         |            |
|                                         |            |
| Entregar: Carga de archivo individual - | PASO 🌒 🔿 🤇 |
| Entregar: Carga de archivo individual - | PASO 🔘 🔿 🤇 |

En esta ventana debe asegurarse de completar los datos del estudiante. Asimismo, debe cargar el archivo del documento que desea consultar, en formato Word o PDF.

| ntregar: Carga de archivo individual -                                                                                                    | Paso 🔵 🔿 🔿                                                                     |
|----------------------------------------------------------------------------------------------------|--------------------------------------------------------------------------------|
| Autor                                                                                                    |                                                                                |
| Angelith Mantilla Sánchez                                                                                                    |                                                                                |
| Nombre                                                                                                    |                                                                                |
| Angelith                                                                                                    |                                                                                |
| Apellidos                                                                                                    |                                                                                |
| Mantilla Sánchez                                                                                                    |                                                                                |
| Lítulo de la entrega                                                                                                    | AQUÍ COLOCAMOS EL TÍTUL<br>DE LA INVESTIGACIÓN                                 |
| El archivo que estás entregando no se añadirá a ningún depósito.                                                                                      |                                                                                |
| ,Qué puedo entregar?                                                                                                    |                                                                                |
| Escoge el archivo que quieres subir a Turnitin:                                                                                                    |                                                                                |
| Buscar en este ordenador                                                                                                    | Anchivo                                                                        |
| Suscar en Dropbox                                                                                                    |                                                                                |
| Elige de entre las opciones de Google Drive                                                                                                    |                                                                                |
|                                                                                                    |                                                                                |
|                                                                                                    |                                                                                |
|                                                                                                    |                                                                                |
| os tomamos su privacidad muy en serio. Por eso, no brindamos sus detalles a<br>información con nuestros socios externos ÚNICAMENTE para ofrecer nuest | a empresas externas con fines publicitarios. Podemos compartir<br>ro servicio. |

Si nuestro archivo está en nuestro ordenado, debe hacer click en "Buscar en este ordenador" y se mostrará una ventana para ubicar el archivo.

| 🧿 Abrir                                    |                            | ×                      |
|--------------------------------------------|----------------------------|------------------------|
| $\leftarrow \rightarrow \checkmark \prime$ | ↑ 📄 > Imágenes > TESIS > C | Buscar en TESIS        |
| Organizar 👻 🛛                              | Nueva canoeta              | 🔲 <b>-</b> 🔳 😗         |
| inicio 🥧 OneDrive                          |                            | _                      |
| Escritorio                                 |                            |                        |
| 🚽 Descargas                                | TESIS_FINAL_Rive           |                        |
| Documentos                                 |                            |                        |
| 🔀 Imágenes                                 | ۱ <del>م</del>             |                        |
| 🕖 Música                                   | *                          |                        |
| 🔀 Vídeos                                   | *                          |                        |
| 🚞 cv mayoo                                 |                            |                        |
| 🚞 TURNITIN                                 |                            |                        |
| <b>-</b> 2                                 |                            |                        |
|                                            | Nombre:                    | ✓ Todos los archivos ✓ |
|                                            |                            | Abrir Cancelar .:;     |

Una vez seleccionado el archivo a presentar, deberá dar click en Cargar.

| Entregar: Carga de archivo individual 🝷                                                                                                    | PASO 🔘 🔿                                        |
|----------------------------------------------------------------------------------------------------|-------------------------------------------------|
| Autor                                                                                                    |                                                 |
| Angelith Mantilla Sánchez                                                                                                    |                                                 |
| Nombre                                                                                                    |                                                 |
| Angelith                                                                                                    |                                                 |
| Apellidos                                                                                                    |                                                 |
| Mantilla Sánchez                                                                                                    |                                                 |
| Título de la entrega                                                                                                    |                                                 |
| "Optimización de las concentraciones de glucosa, extracto                                                                                                    |                                                 |
| ¿Qué puedo entregar?                                                                                                    |                                                 |
| INFORME FINAL DE TESIS.docx                                                                                                    | Borrar contenido del archivo                    |
| los tomamos su privacidad muy en serio. Por eso, no brindamos sus detalles a empresas e<br>u información con nuestros socios externos ÚNICAMENTE para ofrecer nuestro servicio. | externas con fines publicitarios. Podemos compa |
| Cargar Cancelar                                                                                                    |                                                 |

Seguidamente, será dirigido a una nueva ventana que cargará el documento. Este proceso tardara unos segundos. En esta parte tendrán que esperar el proceso de carga del archivo, para posteriormente confirmar que efectivamente quieren entregar dicho archivo.

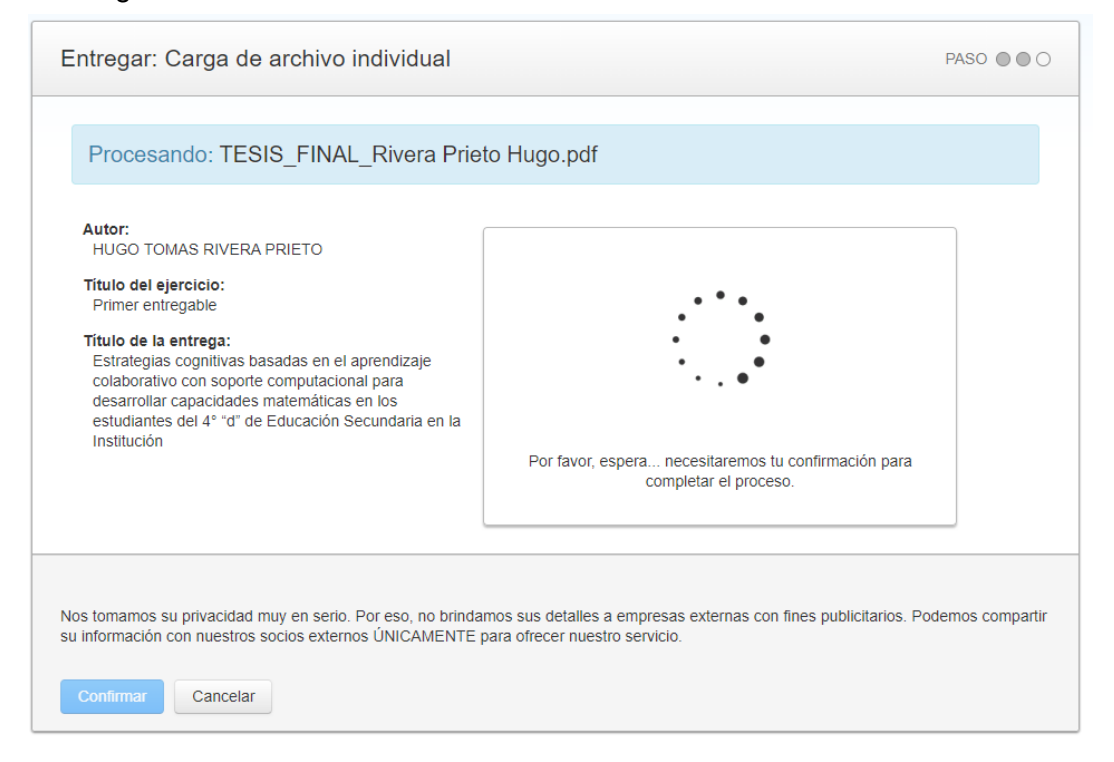

Luego que se haya cargado todo nuestro archivo, dar click en Confirmar

| Entregar: Carga de archivo individual                                                                                                    |                                                                                                    | PASO 🌑 🔘 🔿      |
|----------------------------------------------------------------------------------------------------|----------------------------------------------------------------------------------------------------|-----------------|
| Procesando: TESIS_FINAL_Rivera Prie                                                                                                    | to Hugo.pdf                                                                                                    |                 |
| Autor:<br>HUGO TOMAS RIVERA PRIETO<br>Título del ejercicio:<br>Primer entregable<br>Título de la entrega:<br>Estrategias cognitivas basadas en el aprendizaje<br>colaborativo con soporte computacional para<br>desarrollar capacidades matemáticas en los<br>estudiantes del 4º "d" de Educación Secundaria en la<br>Institución | Debes hacer clic en confirmar para completar la carga.<br>El tiempo para generar la vista previa está tardando<br>más de lo previsto. El comprobante digital completo y<br>el archivo se mostrarán en su cuenta dentro de unas<br>pocas horas. |                 |
| Nos tomamos su privacidad muy en serio. Por eso, no brinda<br>su información con nuestros socios externos ÚNICAMENTE<br>Confirmar                                                                                                    | mos sus detalles a empresas externas con fines publicitarios. Po<br>para ofrecer nuestro servicio.                                                                                                    | demos compartir |

En el ultimo paso, deberá hacer click en la opción **Ir a la bandeja de entrada de ejercicios** para verificar el porcentaje de similitud.

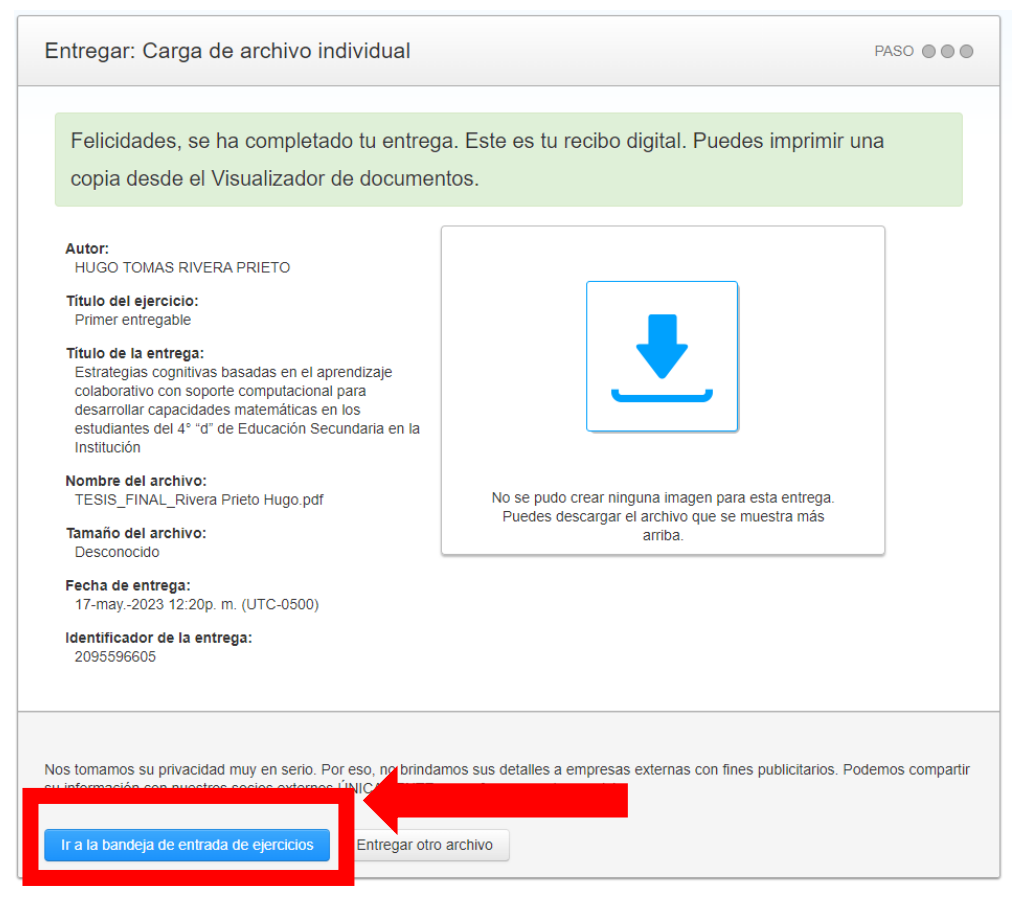

Turnitin mostrará el ejercicio que se entregó y deberá esperar que Turnitin analice en documento. Este proceso puede tardar de 1 a 5 minutos.

| ESPECIALISTA DE TRANSFERENCIA TECNOLOGICA   Información del usuario   Mensajes   Instructor 🔻   Español 🔻   Comunidad   🕐 Ayuda   Ce                                                                                                    |               |               |                   |             |              |         |                |            |
|----------------------------------------------------------------------------------------------------|---------------|---------------|-------------------|-------------|--------------|---------|----------------|------------|
| 🔁 turnitin"                                                                                                    |               |               |                   |             |              |         |                |            |
| Ejercicios                                                                                                    | Estudiantes   | Bibliotecas   | Calendario        | Discusión   | Preferencias |         |                |            |
| ESTÁS VIENDO: INICIO > PROYECTO DE TESIS > PRIMER ENTREGABLE                                                                                                    |               |               |                   |             |              |         |                |            |
| Acerca de esta página<br>Esta es la bandeja de entrada de ejercicios. Para ver un trabajo, haga clic en el título del trabajo. Para ver un Reporte de Similitud, seleccione el icono de<br>Reporte de Similitud del trabajo en la columna de similitud. Un icono atenuado indicará que el Reporte de Similitud no se ha generado todavía.<br>Primer entregable<br>BANDEJA DE ENTRADA   ESTÁS VIENDO: TRABAJOS NUEVOS ▼ |               |               |                   |             |              |         |                |            |
| Entregar archivo Editar la configuración del ejercicio   Correo electrónico sin remitentes                                                                                                    |               |               |                   |             |              |         |                |            |
| AUTOR                                                                                                    |               | τίτυιο        |                   |             | SIMILITUD    | ARCHIVO | N° DEL TRABAJO | FECHA      |
| 🗌 Hugo To                                                                                                    | mas Rivera Pr | Estrategias c | ognitivas basadas | s en el apr |              |         | 2095596605     | 17-may2023 |

#### 7. Revisión de ejercicio

Para ver el informe que genera Turnitin deberá dar click sobre el índice de porcentaje de similitud.

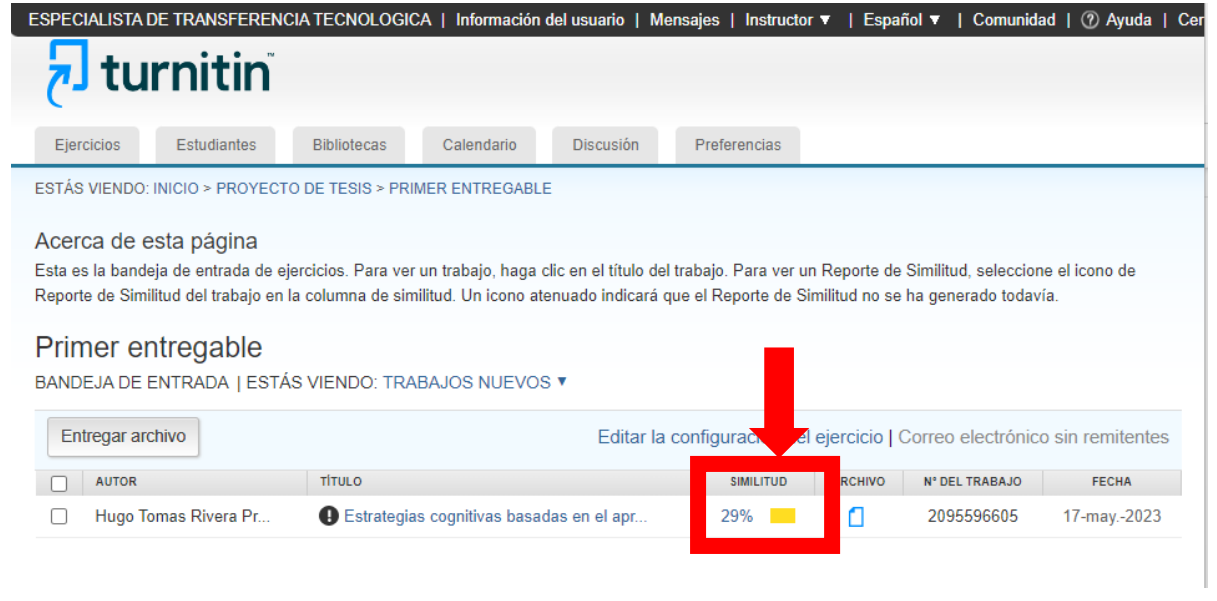

#### Turnitin nos muestra el informe analizado.

 Hugo Tomas Rivera Prieto
 Estrategias cognitivas basadas en el aprendizaje colaborati...
 <</td>
 > ?

#### 1 29 UNIVERSIDAD NACIONAL DEL SANTA FI FACULTAD DE EDUCACIÓN Y HUMANIDADES Y PROGRAMA DE SEGUNDA ESPECIALIDAD PROFESIONAL EN 0 EDUCACIÓN, MENCIÓN: INVESTIGACIÓN Y DIDÁCTICA EN EL ÁREA DE MATEMÁTICA ŧ i AI v Е s D N R NACIONAL DEL SANTA Estrategias cognitivas basadas en el aprendizaje colaborativo con soporte computacional para desarrollar capacidades matemáticas en los estudiantes del 4º "d" de Educación Secundaria en la Institución Educativa Santa María Reina, Chimbote - 2013. TESIS PARA OBTENER EL TITULO SEGUNDA ESPECIALIDAD PROFESIONAL EN EDUCACIÓN, MENCIÓN: INVESTIGACIÓN Y DIDÁCTICA EN EL ÁREA DE MATEMÁTICA

El porcentaje de similitud del informe se puede apreciar en la barra lateral izquierda junto con sus fuentes.

| 🖯 turnitin | Hugo Tomas Rivera Prieto Estrategias cognitivas basadas en el aprendizaje colaborativo con soporte computacional para desarrollar ca                                                                                                    |               | •                                                                                                    | < 1 de 1 🗸                                                                                                    | > (                                                             | ?                                       |
|------------|----------------------------------------------------------------------------------------------------|---------------|----------------------------------------------------------------------------------------------------|----------------------------------------------------------------------------------------------------|-----------------------------------------------------------------|-----------------------------------------|
|            | <section-header><section-header><section-header><section-header><section-header><section-header><section-header><section-header></section-header></section-header></section-header></section-header></section-header></section-header></section-header></section-header> | 29<br>Fi<br>V | <ol> <li>&lt;</li> <li>1</li> <li>2</li> <li>3</li> <li>4</li> <li>5</li> <li>6</li> <li>7</li> <li>8</li> <li>9</li> <li>10</li> </ol> | Resumen de coinci<br>2.9 %<br>datospét.com<br>l'autres de Internet<br>decente de Internet<br>decente<br>preste de Internet<br>www.e-plara.com<br>repositorio.uns.edu.pe<br>Fueste de Internet<br>alefailetti.wordpress.c.,<br>Faueta de Internet<br>repositorio.uns.edu.pe<br>Fueste de Internet<br>repositorio.uns.edu.pe<br>Fueste de Internet<br>generacionnetescuela<br>Fueste de Internet | dencias<br>3 %<br>2 %<br>2 %<br>2 %<br>1 %<br>1 %<br>1 %<br>1 % | × > > > > > > > > > > > > > > > > > > > |
|            | DIDÁCTICA EN EL ÁREA DE MATEMÁTICA                                                                                                    |               | 11                                                                                                    | docs.com<br>Fuente de Internet                                                                                                    | 1%                                                              | >                                       |

Para descargar el reporte de similitud deberá dar click en la opción de descargas.

| iii ev.turnitin.com/app/c | arta/ss/ss/ss/ss/ss/ss/ss/ss/ss/ss/ss/ss/ss                                                                                                    |   |                                                      | ୍       |
|---------------------------|----------------------------------------------------------------------------------------------------|---|------------------------------------------------------|---------|
| turnitin                  | Hugo Tomas Rivera Prieto Estrategias cognitivas basadas en el aprendizaje colaborativo con soporte computacional para desarrollar ca.,                                             | < | ( 1 de 1 - )                                         | > @     |
|                           |                                                                                                    | < | Desglose de coincider                                | ncias 🗙 |
|                           |                                                                                                    | 1 | datospdf.com<br>Fuente de Internet                   | 3 %     |
|                           | 17                                                                                                    | < | Coincidencia 1 de 37                                 | >       |
|                           | UNIVERSIDAD NACIONAL DEL SANTA                                                                                                    | • | datospdf.com<br>Fuente de Internet                   | 3 %     |
|                           | FACULTAD DE EDUCACIÓN Y HUMANIDADES                                                                                                    | • | www.researchgate.net<br>Fuente de Internet. 3 URI,   | 3 %     |
|                           | PROGRAMA DE SEGUNDA ESPECIALIDAD PROFESIONAL EN<br>EDUCACIÓN, MENCIÓN: INVESTIGACIÓN Y DIDÁCTICA EN Descargar ×                                                                    |   | ri.conicet.gov.ar<br>Fuente de Internet: 2.URL       | 3 %     |
|                           | DE MATEMÀTICA                                                                                                    |   | hdl.handle.net<br>Fuente de Internet: 7 URL          | 3 %     |
|                           | TINIC 🛨 Recbo digital                                                                                                    | • | creativecommons.org<br>Fuente de Internet            | 3 %     |
|                           | Archivo entregado                                                                                                    | • | funiam.edu.co<br>Fuente de Internet                  | 3 %     |
|                           | NACIONAL DEL SALLA                                                                                                    |   | revistas.ucatolicaluisa<br>Fuente de Internet: 2 URL | 3 %     |
|                           | Estrategias cognitivas basadas en el aprendizaje colaborativo con soporte                                                                                                    | • | www.funlam.edu.co<br>Fueste de Internet: 3 URL       | 3 %     |
|                           | computacional para desarrollar capacidades matematicas en los estudiantes<br>del 4º "d" de Educación Secundaria en la Institución Educativa Santa María<br>Reina, Chimbote - 2013. | • | www.slideshare.net<br>Foente de Internet             | 3 %     |
|                           | TESIS PARA OBTENER EL TITULO SEGUNDA                                                                                                    | • | www.scribd.com<br>Foente de Internet: 4 URL          | 3 %     |
|                           | ESPECIALIDAD PROFESIONAL<br>EN EDLECIÓN, MENCIÓN: INVESTIGACIÓN Y<br>DIDÁCTICA EN EL ÁREA DE MATEMÁTICA                                                                            |   | Excluir fuentes                                      |         |

Luego aparecerá 3 opciones:

- Vista actual: Reporte de similitud con el índice de similitud (porcentaje) será encontrado en la parte final del archivo.
- **Recibo digital:** Recibo que confirma que el trabajo ha sido recibido por Turnitin.
- Archivo entregado: Archivo enviado para ser revisado.

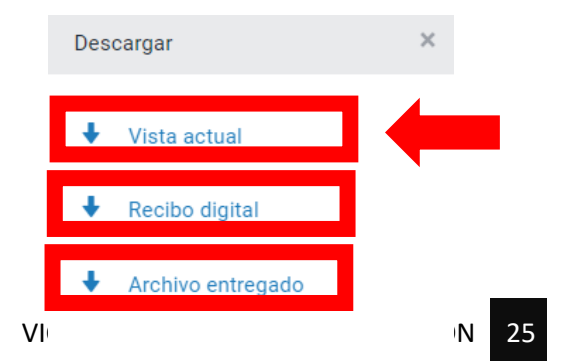

Finalmente deberá guardar los documentos descargados: Vista Actual y el Recibo Digital; para los fines que estime conveniente.

#### NOTA:

Para consultas y/o reportes de errores en el sistema Turnitin deberá acercarse a las oficinas del Vicerrectorado de Investigacion en horario de oficina.